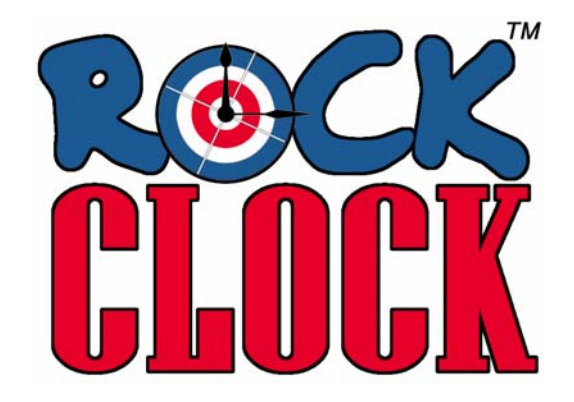

## To install and run the demo version of Rock Clock:

- 1. Unzip the RockClockDemo.zip file to any location on your computer.
- 2. Double-click the setup.exe file in the RockClockDemo folder.
- 3. Click "Run" on any security warnings which may appear.
- 4. Click "Install" when prompted.

The Rock Clock demo will open and you will be asked to agree to the terms of a software licence agreement. Rock Clock will be added to your Start Menu and can be started from the GEOMA folder in your "All Programs" list.

While using the demo version of Rock Clock, a warning screen will appear every 5 minutes indicating that it is not a licenced version of the software. The warning screen will close automatically after 10 seconds. This warning will not appear if a fully licenced version is purchased.

Please note that this version of Rock Clock has been formatted for screen resolutions of 1024 x 768 and higher. Using Rock Clock at a lower resolution may produce unexpected results.

Rock Clock can be removed from your computer using the Add or Remove Programs tool in Windows.

GEOMA is committed to improving the reliability and functionality of our software. If you experience any problems while using Rock Clock, please contact GEOMA at the phone number or email address listed below.

## For more information or to purchase Rock Clock, please contact:

GEOMA Box 400 Geraldton, ON POT 1M0 Phone: (807) 854-2335 Fax: (807) 854-2336 Email: info@geoma.ca